## **Flowchart for EKYC Process**

Step 1- Open the website www.achintya.co.in

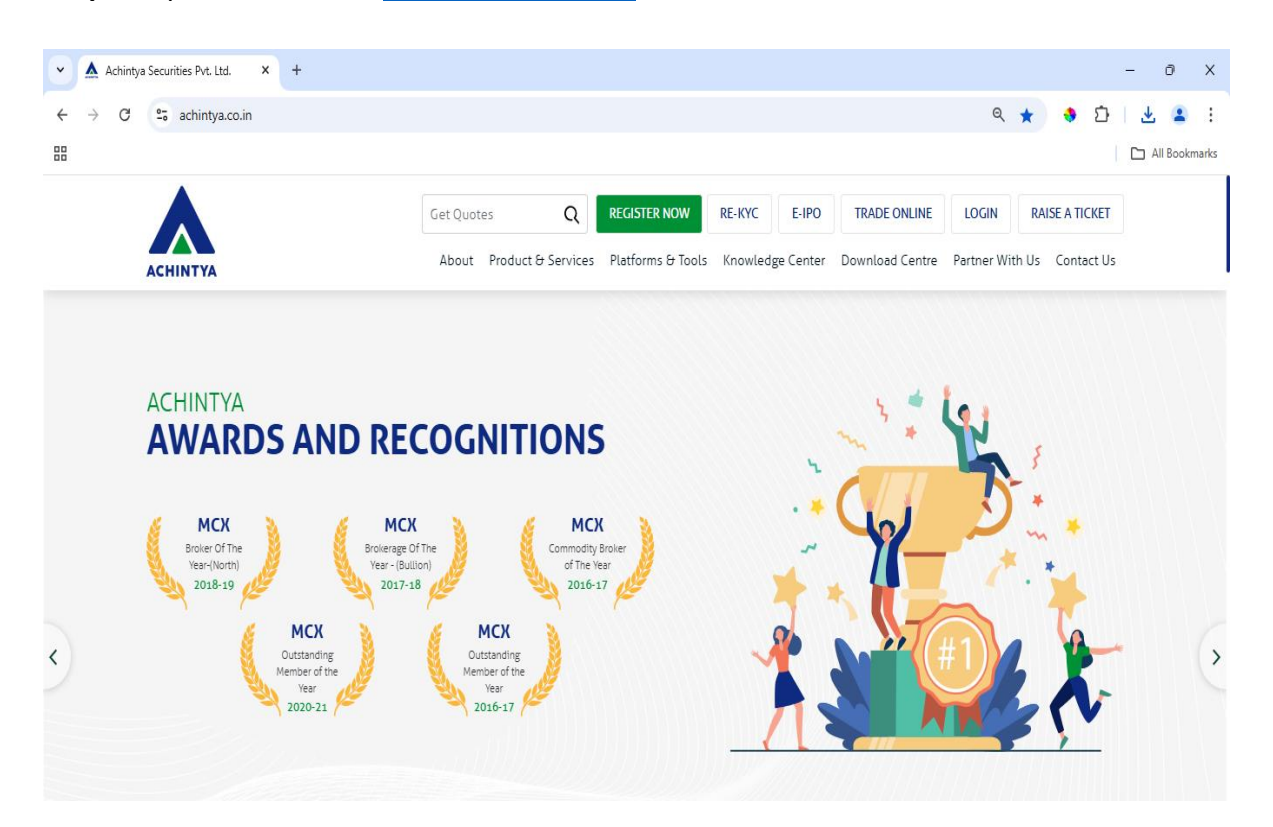

#### Step 2- Click on REGISTER NOW

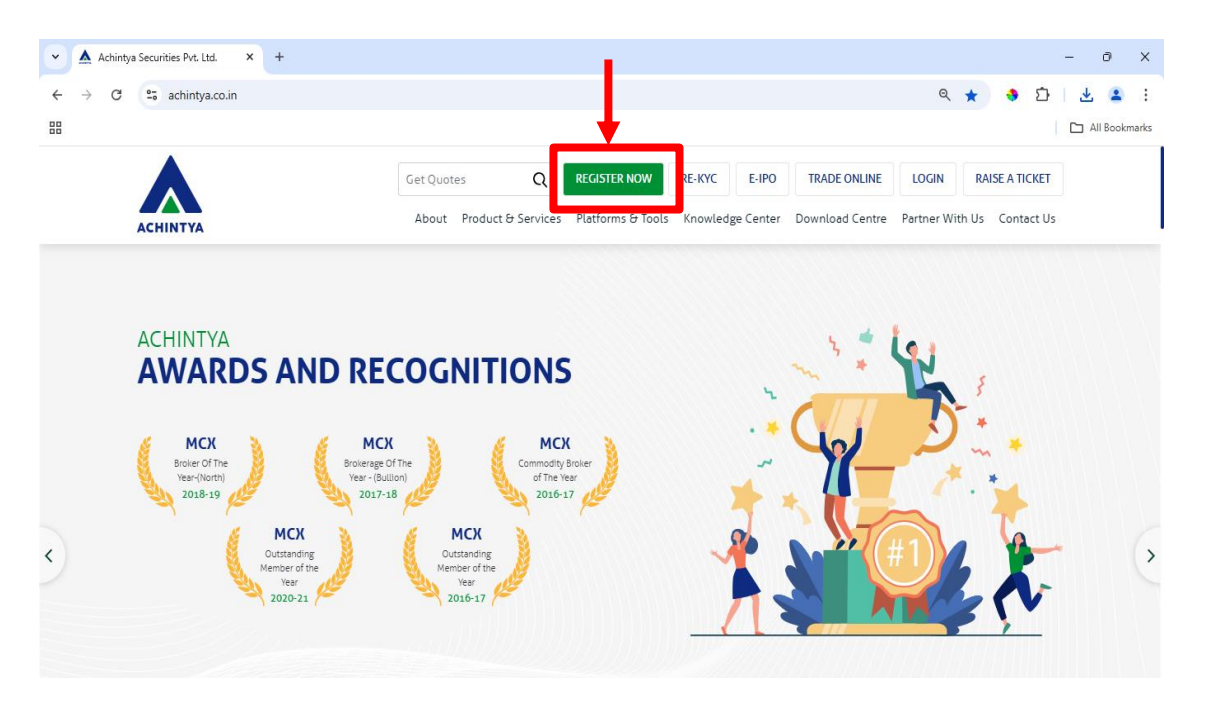

#### Step 3 - A new EKYC webpage will open

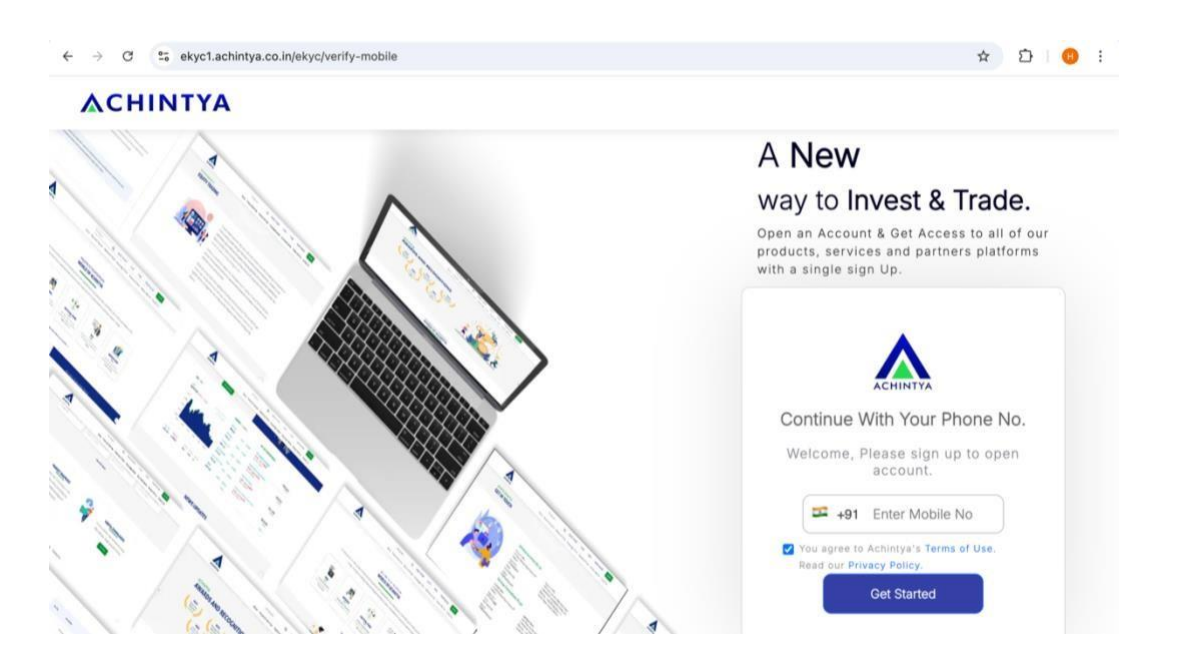

Step 4- Now enter your mobile number that you want to use as registered mobile no.

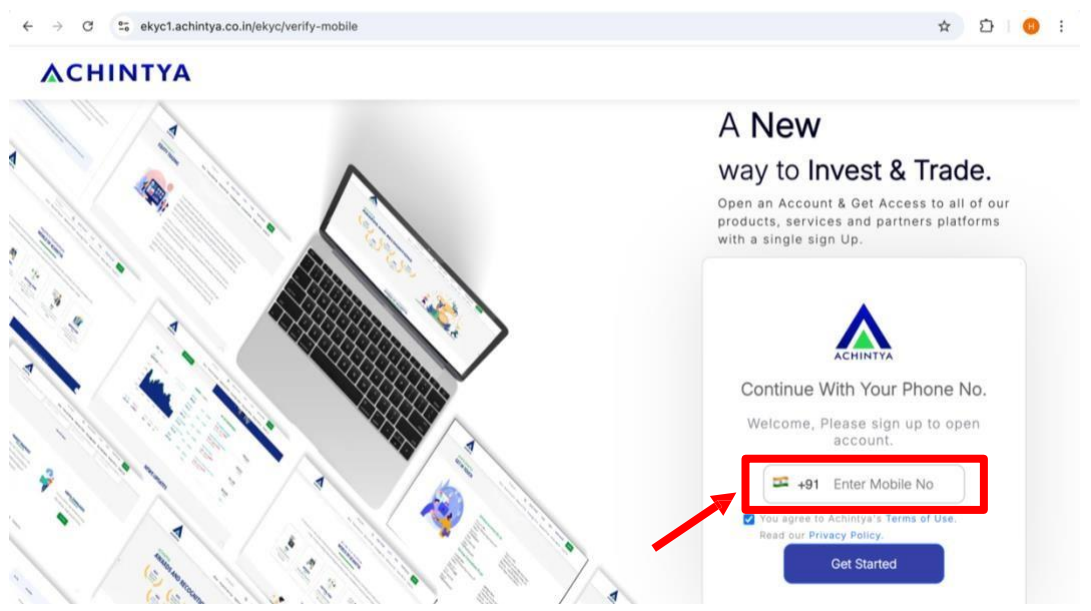

Also click on the box to agree to the Terms of use. Then click on ightarrow Get Started

**Step 5**- Enter the OTP received to you on your registered mobile number.

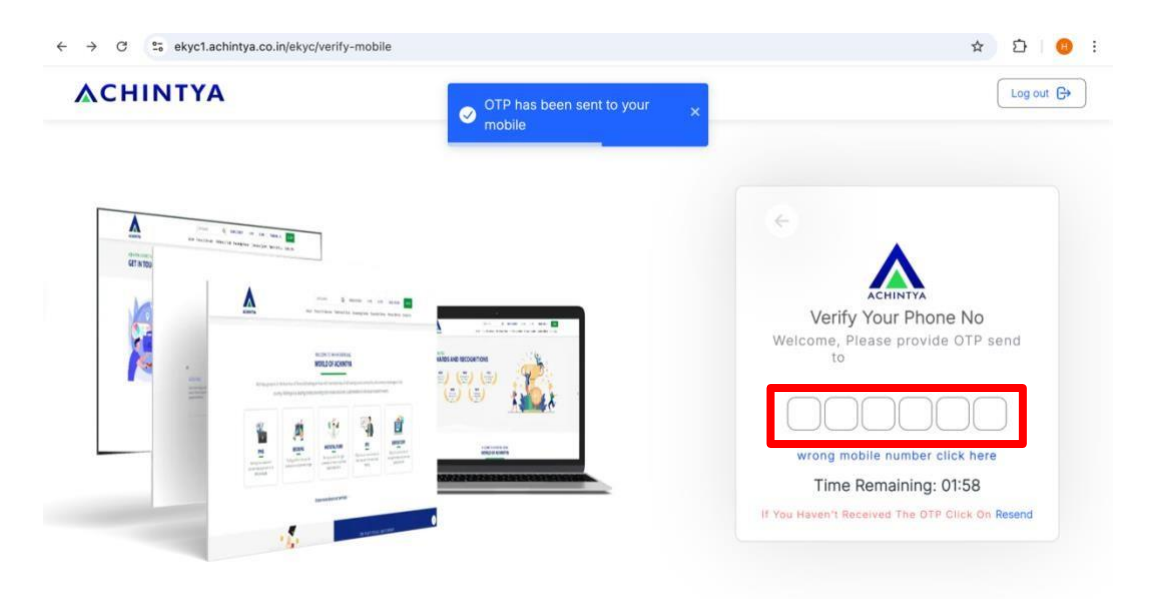

**Step 6**- Now enter your Email ID by which you want to register.

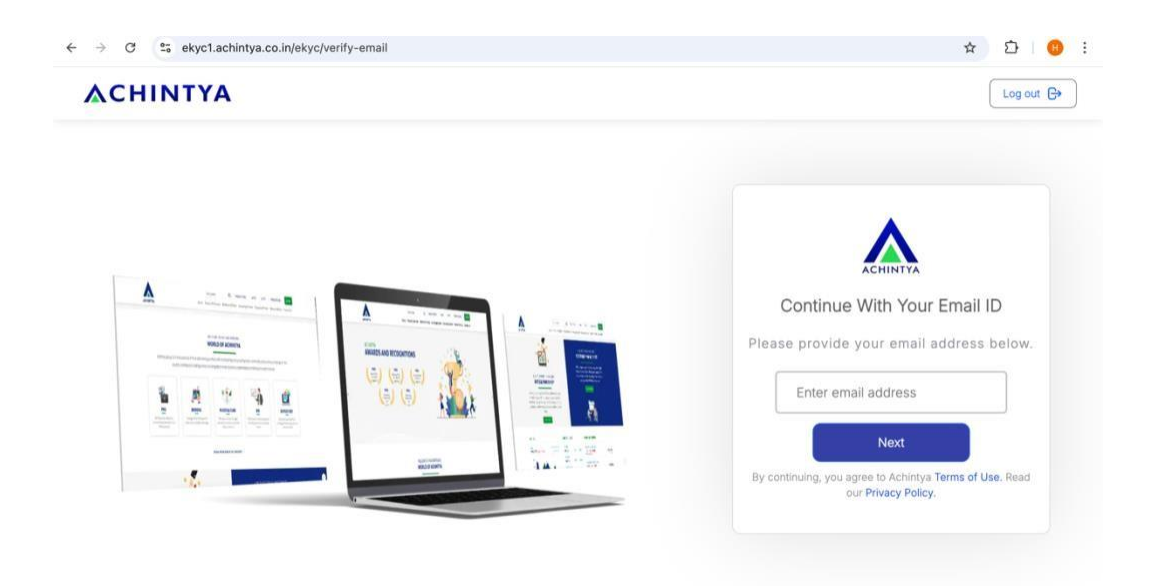

**Step 7**-You will receive an OTP on the Email ID provided by you. Enter the OTP and complete the Email Verification.

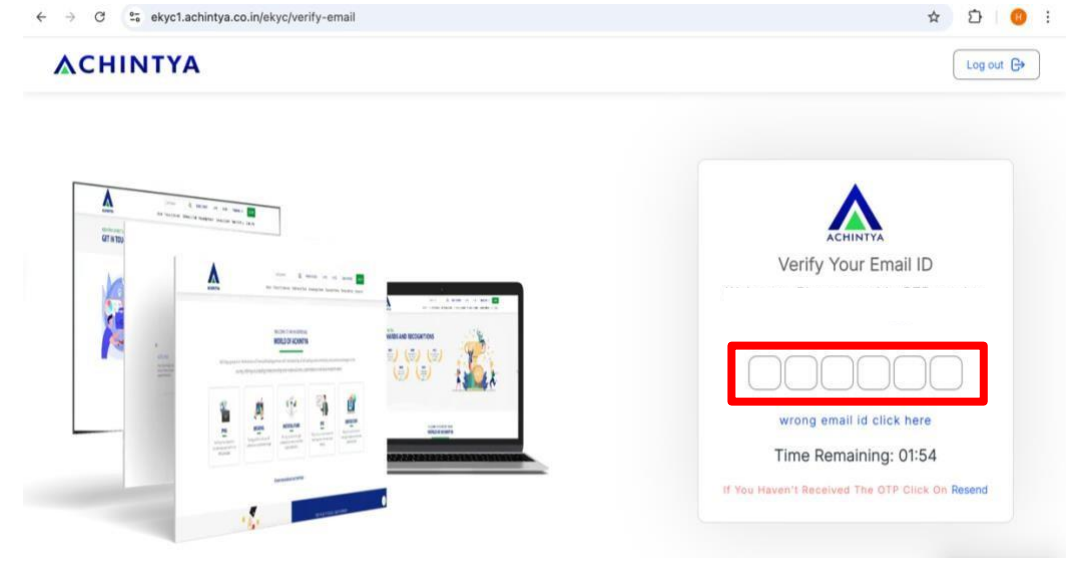

**Step 8**- After successful Mobile and Email Verification, now click on  $\rightarrow$  Open Demat Account Button.

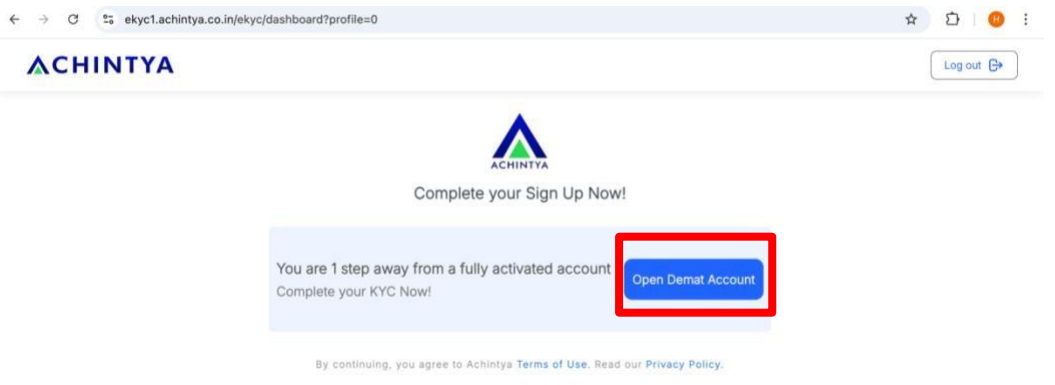

**Step 9**- After going through the conditions and disclaimer click on  $\rightarrow$  I Agree

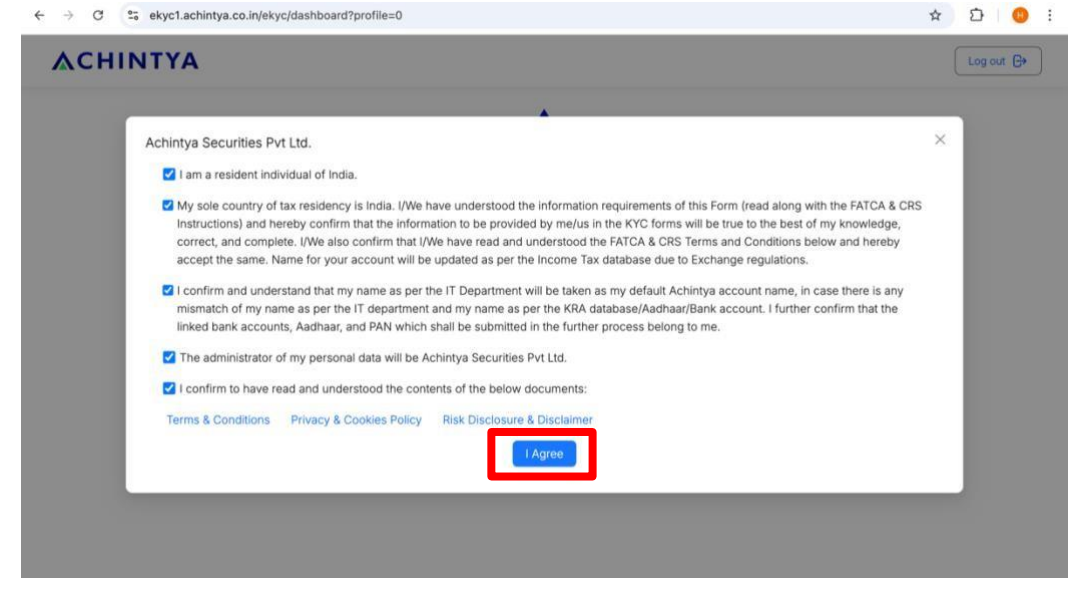

**Step 10**- Enter your PAN Number for verification. Click on  $\rightarrow$  Submit

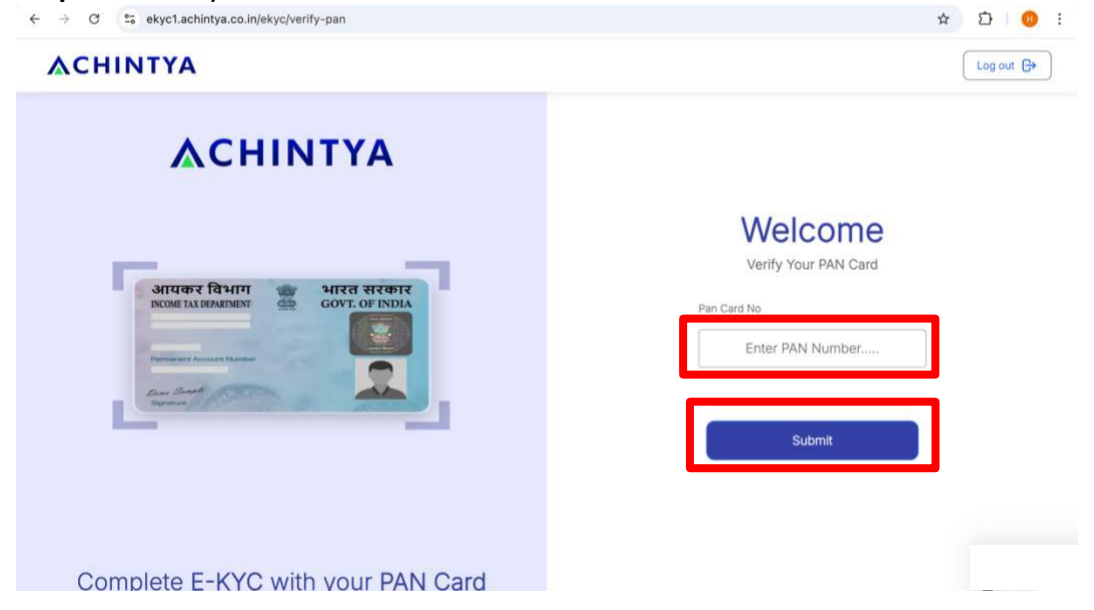

Click on  $\rightarrow$  Continue after successful PAN Verification. In case of errors, check the PAN number entered by you. Click on  $\rightarrow$  Continue.

**Step 11**- Enter your Aadhaar number and click on  $\rightarrow$  Next

| ●●● | accounts.digitallocker.gov.in                                  | C | ⊕ Å + ( |
|-----|----------------------------------------------------------------|---|---------|
|     | DigiLocker                                                     |   |         |
|     | Sign up                                                        |   |         |
|     | It takes just a minute                                         |   |         |
|     | Enter your Aadhaar Number                                      | 1 |         |
|     | line energy and                                                |   |         |
|     | DigiLocker uses Aadhaar to enable authentic<br>document access |   |         |
|     | Next                                                           |   |         |
|     | Try another way                                                | - |         |
|     |                                                                |   |         |
|     |                                                                |   |         |
|     |                                                                |   |         |
|     |                                                                |   |         |
|     |                                                                |   |         |

**Step 12**-Enter the OTP received by you on your Aadhaar registered mobile number and Email ID. Click on → Submit

| DigiLocker                                                                              |
|-----------------------------------------------------------------------------------------|
| Verify Aadhaar OTP                                                                      |
| UIDAI has sent a temporary OTP to<br>your mobile ending in<br>(valid for 10 mins).      |
| Please enter OTP to complete verification                                               |
| 768323                                                                                  |
| Didn't receive OTP? Wait few minutes for the OTP<br>to arrive. Do not refresh or close! |
| Submit                                                                                  |
| Didn't get the OTP? Resend OTP                                                          |
| Create your account using mobile                                                        |

**Step 13**- Now enter the Digilocker Security PIN and click on  $\rightarrow$  Done.

| ••• • • < > | accounts.digitallocker.gov.in C                                                                                                    | ⊕ ů + © |
|-------------|----------------------------------------------------------------------------------------------------|---------|
|             | DigiLocker                                                                                                    |         |
|             | You are already registered with DigiLocker                                                                                            |         |
|             | 6 digit PIN provides extra security to your account<br>with two factor authentication, Don't disclose your<br>Security PIN to anyone. |         |
|             | Please enter your 6 digit Security PIN to Signin                                                                                      |         |
|             |                                                                                                    |         |
|             | Forgot my PIN                                                                                                    |         |
|             | Done                                                                                                    |         |
|             |                                                                                                    |         |
|             |                                                                                                    |         |
|             |                                                                                                    |         |
|             |                                                                                                    |         |
|             |                                                                                                    |         |

**Step 14**- Check your details and click on  $\rightarrow$  Allow.

| •• • • • | 🔒 consent.digilocker.gov.in 🖒                                                                     | ⊕ ₫ + |
|----------|---------------------------------------------------------------------------------------------------|-------|
|          | PAN Verification Re                                                                               |       |
|          | DigiLocker Drive                                                                                  |       |
|          | Profile information     Name. Date of Birth. Gender                                               |       |
|          | 🖸 Get your Email                                                                                  |       |
|          | 2. Get your care of person name                                                                   |       |
|          | O Get your address                                                                                |       |
|          | Get your profile picture                                                                          |       |
|          | Consent validity date (Today +30 days)                                                            |       |
|          | Purpose                                                                                           |       |
|          | Know Your Customer                                                                                |       |
|          | Consent validity is subject to applicable laws.                                                   |       |
|          | By clicking valuer, you are giving consent to share with Achintya<br>Securities Private Limited . |       |
|          | Deny                                                                                              |       |

**Step 15-** Enter your Account Details that you want to use as registered account. Click on  $\rightarrow$  Verify.

| ← → C 2; ekyc1.achintya.co.in/ekyc/verify-bankdetails | ∞ ☆ Ď   0 ;                                                                                |
|-------------------------------------------------------|--------------------------------------------------------------------------------------------|
| ΔCHINTYA                                              | Log out 🔂                                                                                  |
| ACHINTYA                                              | Fill in Your Bank Account Details<br>Bank Account will be linked with your Trading Account |
|                                                       | Bank Account Number                                                                        |
|                                                       | Enter Bank Account Number                                                                  |
|                                                       | Confirm Bank Account Number                                                                |
|                                                       | Confirm Bank Account Number                                                                |
|                                                       | IFSC Code                                                                                  |
|                                                       | IFSC code                                                                                  |
|                                                       | Bank Account Type                                                                          |
|                                                       | Select Bank Account Type ~                                                                 |
|                                                       | Verify                                                                                     |
| Complete E-KYC with your BANK Details                 |                                                                                            |

Step 16- Select the segment in which you want to Trade. Select the Depository.

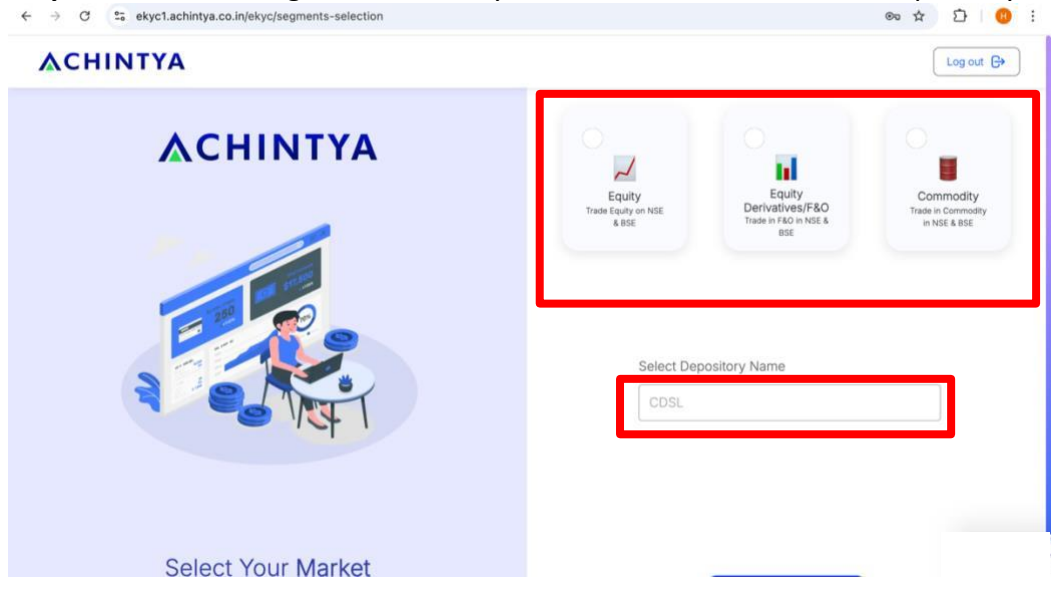

**Step 17**- Select the segments you want to trade in, select the Depository Name, choose a document to support your finances and upload it's supporting document.

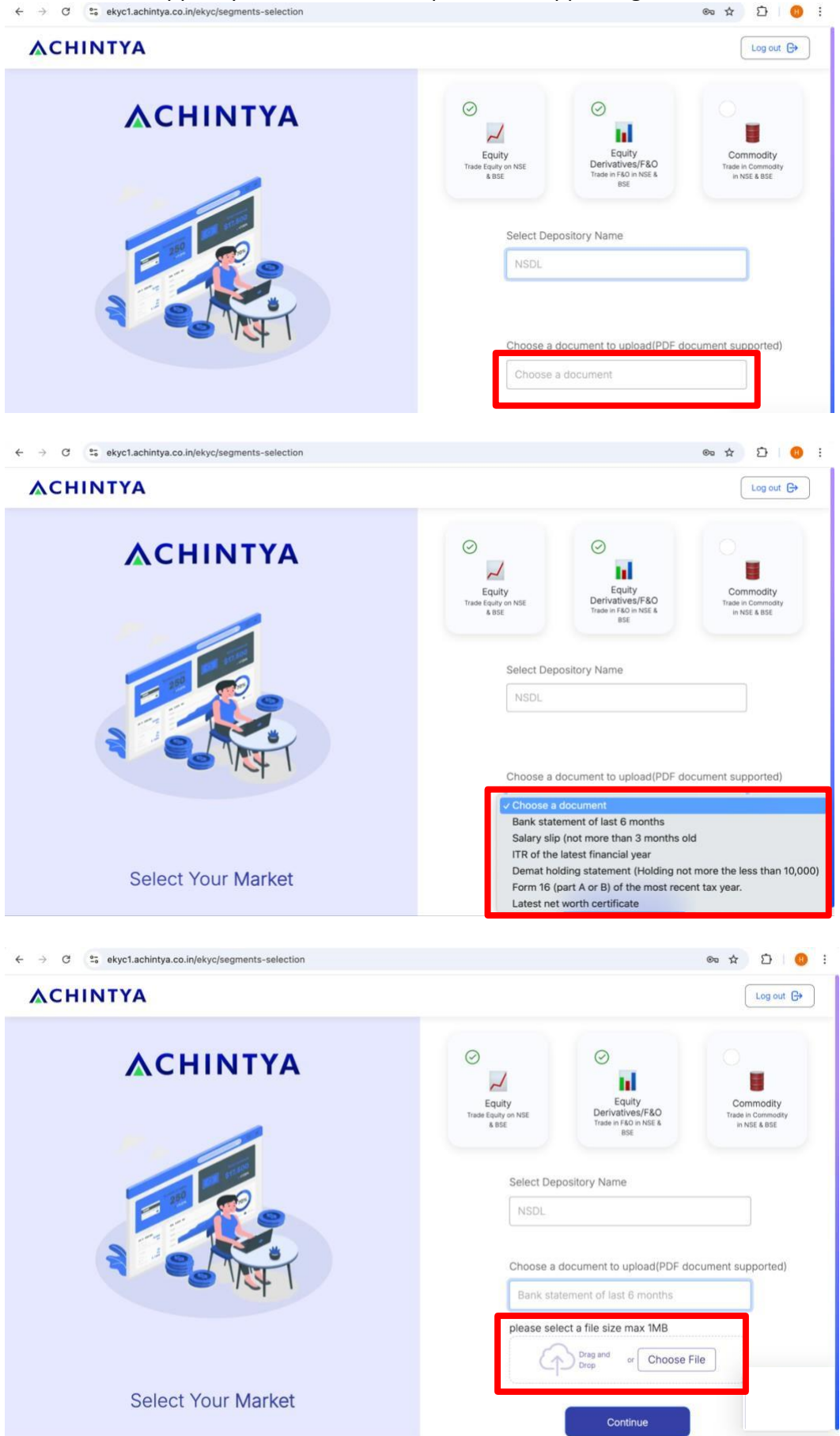

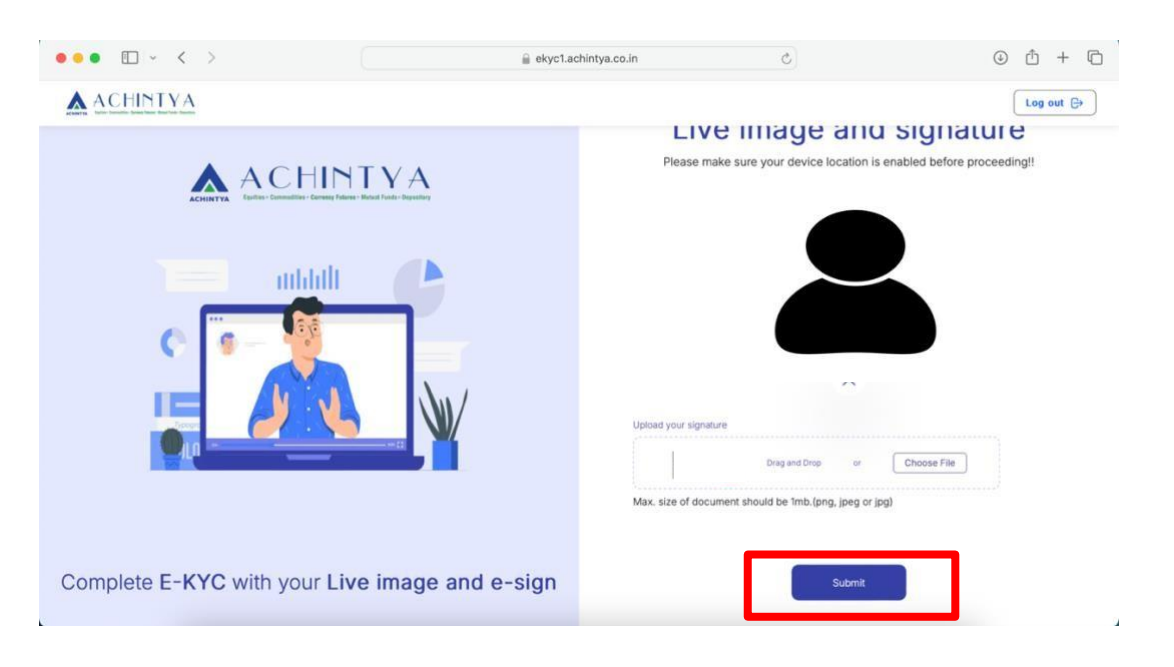

Step 18- Click your Live image and upload your signature. Click on  $\rightarrow$  Submit

Step 19- Your details will be fetched. Verify them and fill in your address details.

| ← → C <sup>2</sup> 5 ekyc1.achintya.co.in/ekyc/user-details | ◎ ☆ 끄 ◎ :                                    |
|-------------------------------------------------------------|----------------------------------------------|
| ACHINTYA                                                    | Log out 😝                                    |
|                                                             | 1. Personal Details                          |
| ACHINTYA                                                    | Name                                         |
|                                                             | Mobile no                                    |
| s 7 1                                                       | PAN no                                       |
| E 🔛 💽                                                       | Signature                                    |
|                                                             | Gender                                       |
|                                                             | CVLKRA KYC VALIDATED<br>2. Aadhaar Details   |
|                                                             | Fathers Name Address City                    |
|                                                             | Enter Mother Name Country                    |
|                                                             | Pincode                                      |
|                                                             |                                              |
| Complete E-KYC with your Personal details                   | Update Your Current Address                  |
| A → C  studiachiptura co in/akurchipar-datailis             | Check this if current address same as Adhaar |
| ACHINTYA                                                    | Log out G+                                   |
|                                                             | Update Your Current Address                  |
| ΔCΗΙΝΤΥΑ                                                    | Check this if current address same as Adhaar |
|                                                             | Address Line 1 Address Line 2                |
| 9 7 1                                                       | City District                                |
|                                                             | State Country                                |
|                                                             | Pincode                                      |
|                                                             | 3. Extra Details                             |
|                                                             | Marital status v Annual Income v             |
|                                                             | Qualification v                              |
|                                                             | Enter your Trading Experience in year (i.e   |
| Complete E-KYC with your Personal details                   | Are you politically exposed person? No ~     |

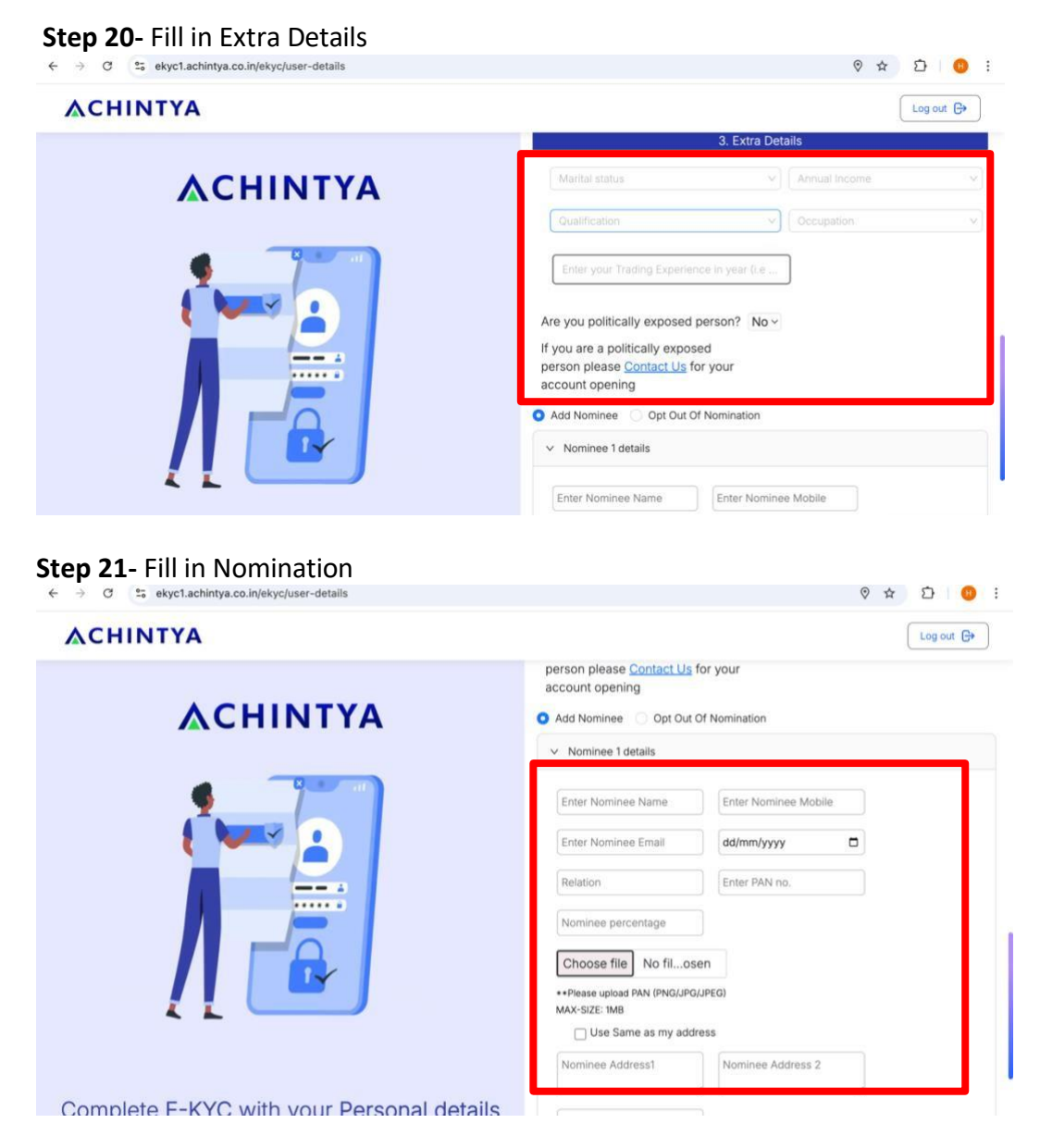

**Step 22-** Or You can opt out of Nomination. Click on  $\rightarrow$  Submit

| ← → C S ekyc1.achintya.co.in/ekyc/user-details           ▲CHINTYA | v ☆ ☆ @<br>Log out G•                                                                                                    |
|-------------------------------------------------------------------|----------------------------------------------------------------------------------------------------|
| A CHINTYA                                                         | UNMARRIED S-10 lakh v                                                                                                    |
|                                                                   | Post Graduate Professional V                                                                                                    |
|                                                                   | Are you politically exposed person? No v<br>If you are a politically exposed<br>person please <u>Contact Us</u> for your<br>account opening |
|                                                                   | Add Nominee O Opt Out Of Nomination V Nominee 1 details                                                                                     |
|                                                                   | Nominee 2 details     Nominee 3 details                                                                                                    |
| Complete E-KYC with your Personal details                         | Submit                                                                                                    |

### Step 23- Now select the Demat Instructions and give DDPI and BSDA Consent.

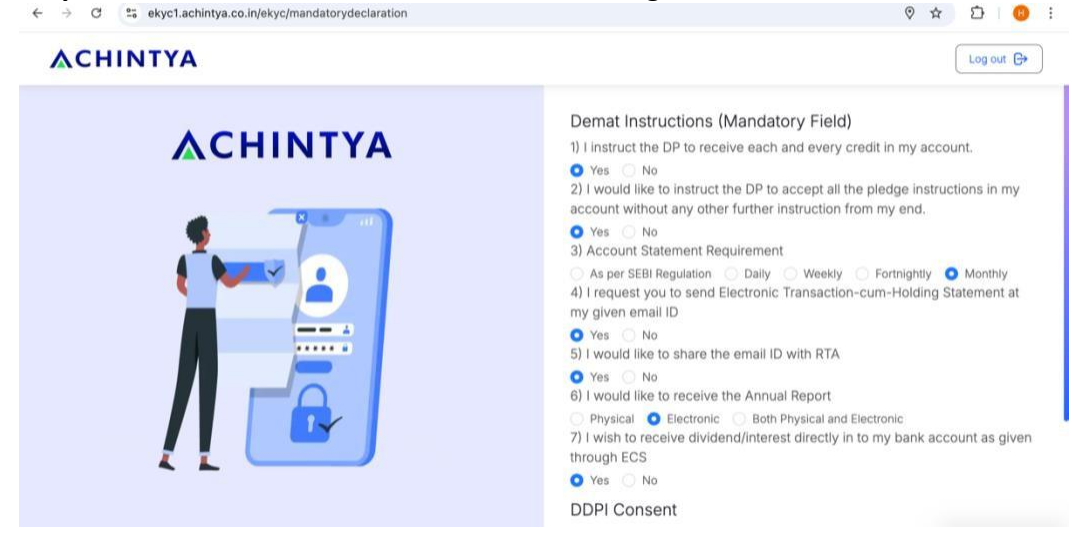

#### Step 24- Click on → Submit & Generate PDF

Complete E-KYC with your DDPI Consent

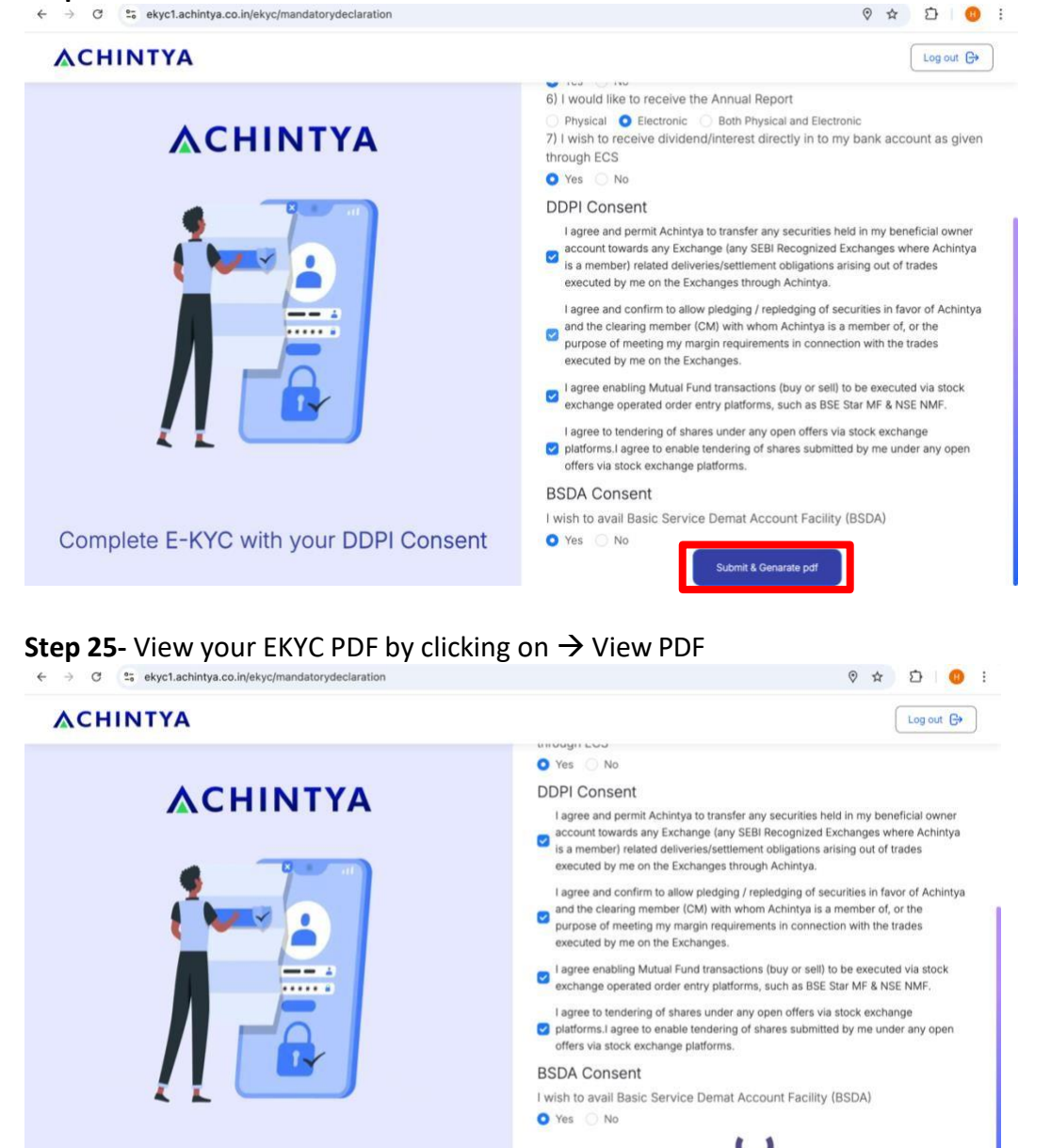

Please wait while we are preparing your documents for E-Sign. Our customer support team is working on your document.

Time Remaining: 04:54

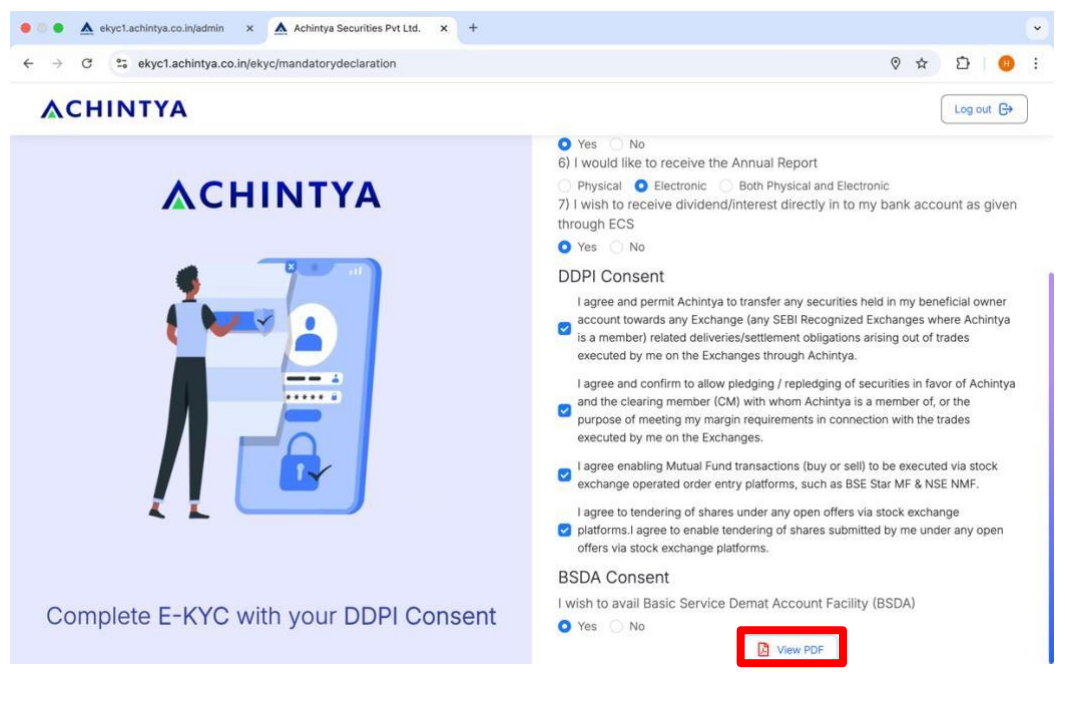

#### **Step 26-** Click on $\rightarrow$ Continue

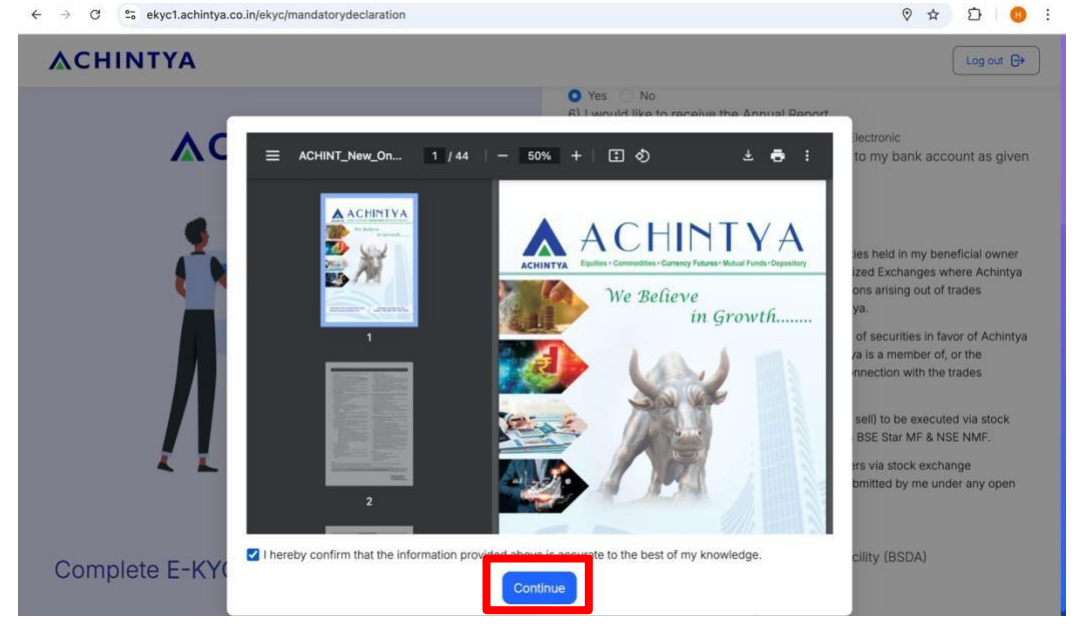

**Step 27**- Now Click on  $\rightarrow$  Proceed to e-sign to digitally sign your document.

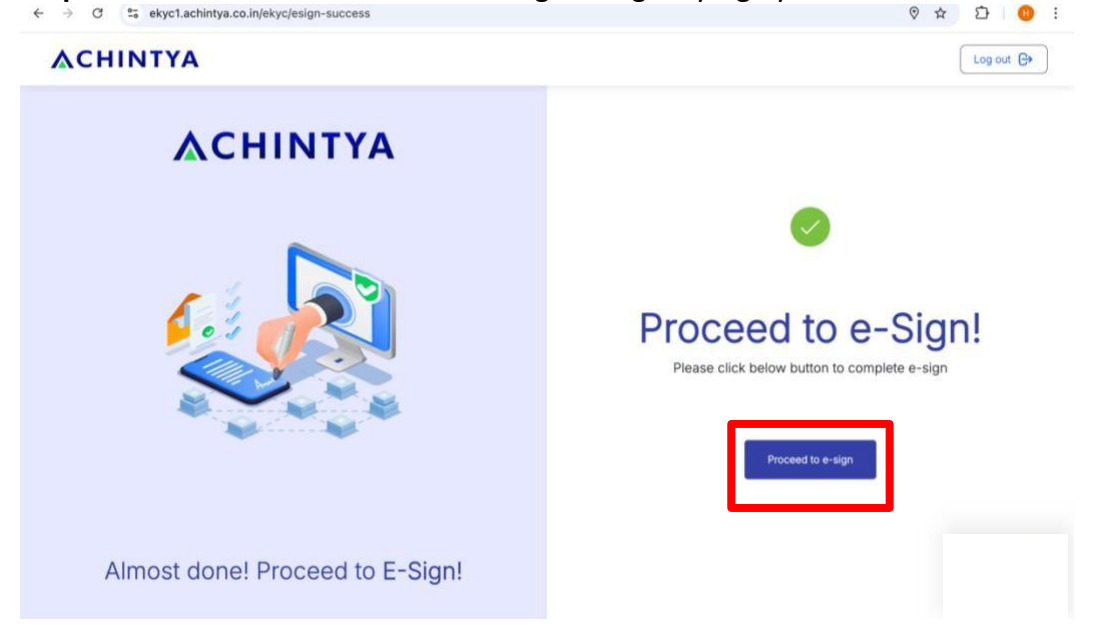

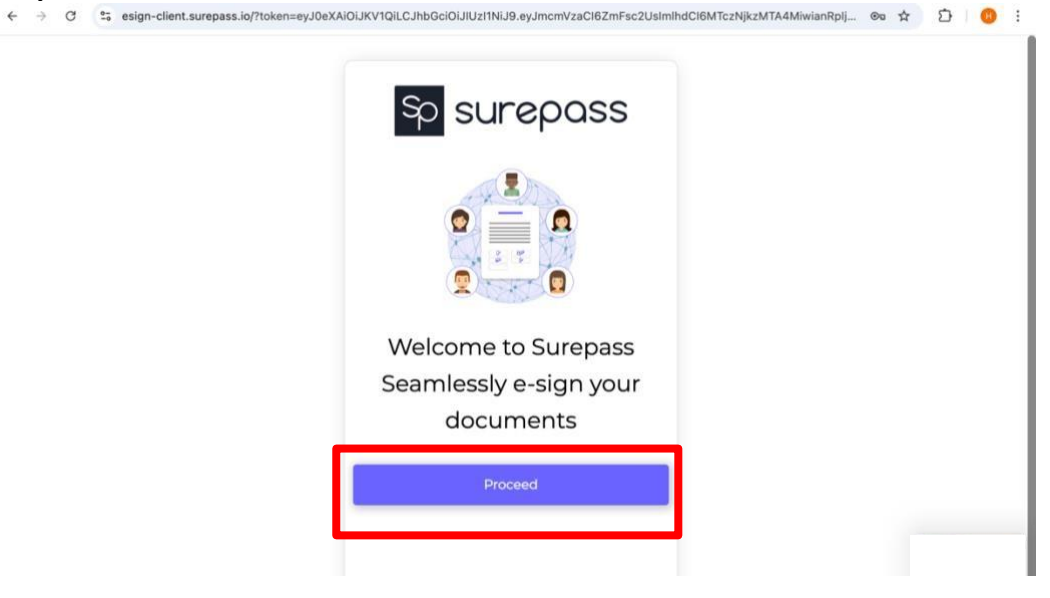

# 

| This is necessary to e-sign your do | scument |  |
|-------------------------------------|---------|--|
| Last Name_                          |         |  |
| Email                               |         |  |
| CEmail.                             |         |  |
| Proceed                             |         |  |
|                                     |         |  |
|                                     |         |  |

Step 30 - Check your details by scrolling down.

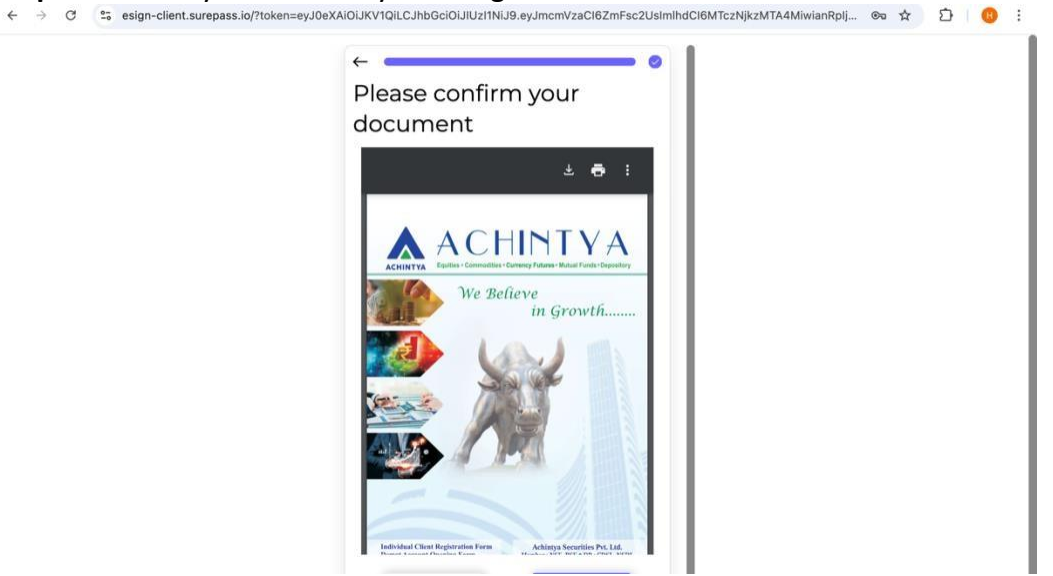

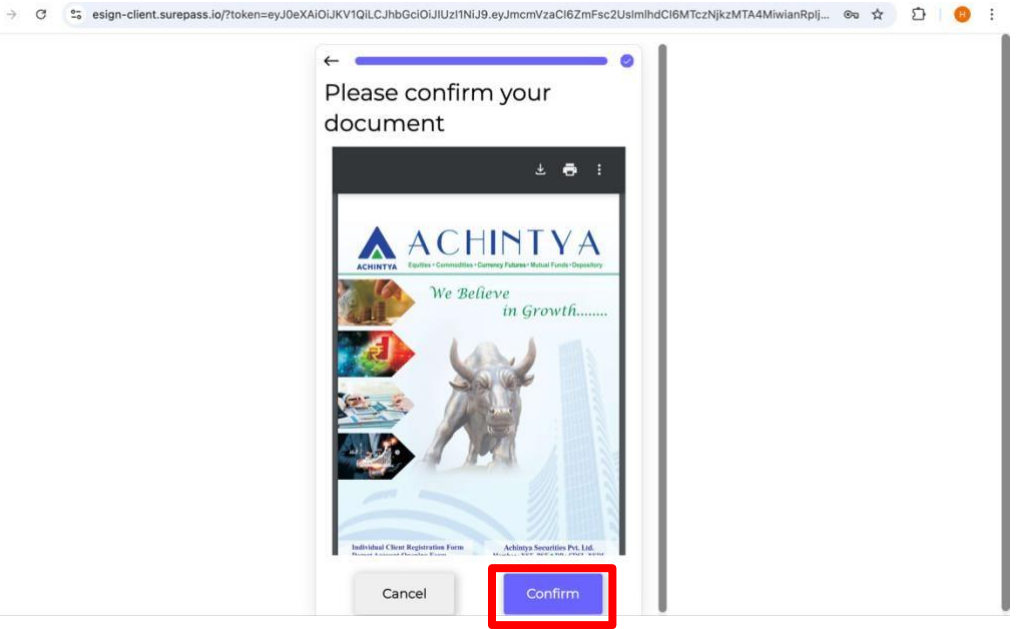

#### Step 32 - Enter your Aadhaar details to digitally sign the document.

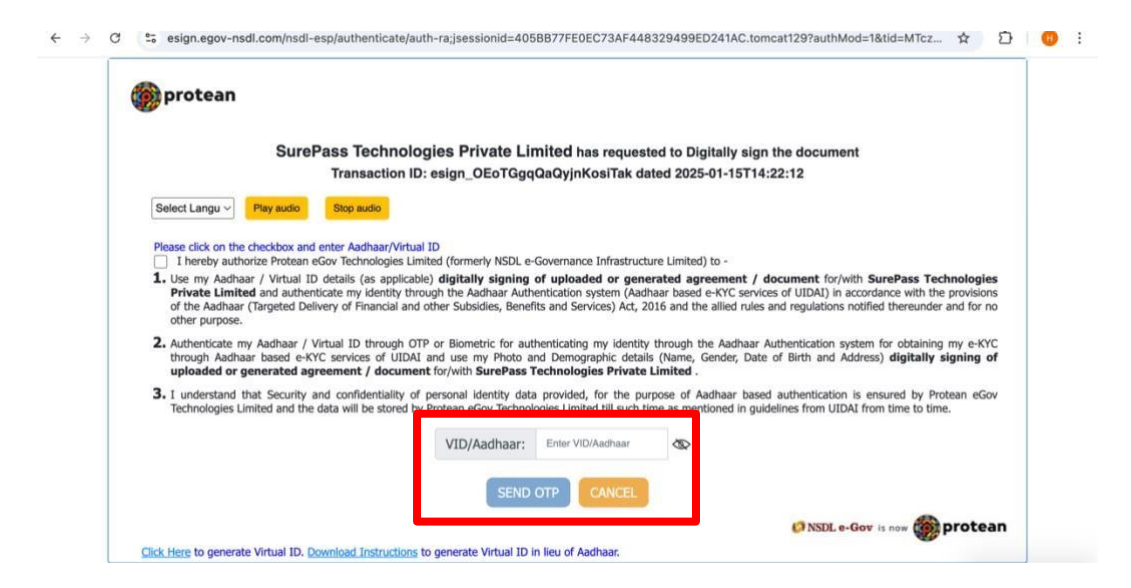

Step 33- Enter the OTP received on your registered mobile number.

|   |                                                                                  | Sure                                                                   | Pass Techno                                                   | ologies Private                                                        | E Limited has re                                                     | quested to Digita                                                 | Illy sign the do                                              | cument                                                                   |                                                         |
|---|----------------------------------------------------------------------------------|------------------------------------------------------------------------|---------------------------------------------------------------|------------------------------------------------------------------------|----------------------------------------------------------------------|-------------------------------------------------------------------|---------------------------------------------------------------|--------------------------------------------------------------------------|---------------------------------------------------------|
|   |                                                                                  |                                                                        | Transaction                                                   | ID: esign_OEoT                                                         | GgqQaQyjnKosi <sup>*</sup>                                           | ak dated 2025-0                                                   | I-15T14:22:12                                                 |                                                                          |                                                         |
| S | Select Langu ~                                                                   | Play audio                                                             | Stop audio                                                    |                                                                        |                                                                      |                                                                   |                                                               |                                                                          |                                                         |
| P | lease click on t                                                                 | he checkbox and                                                        | d enter Aadhaar/Vir                                           | tual ID<br>Limited (formerly NS                                        | DI e-Governance Infr                                                 | astructure Limited) to                                            |                                                               |                                                                          |                                                         |
| 1 | <ul> <li>Use my Aad<br/>Private Lim<br/>of the Aadha<br/>other purpos</li> </ul> | haar / Virtual II<br>i <b>ited</b> and auther<br>ar (Targeted De<br>e. | D details (as applienticate my identity livery of Financial a | cable) digitally sign<br>through the Aadhaar<br>and other Subsidies, I | ning of uploaded o<br>Authentication system<br>Benefits and Services | r generated agree<br>n (Aadhaar based e-H<br>Act, 2016 and the al | ment / document<br>CYC services of UII<br>lied rules and regu | nt for/with SurePase<br>DAI) in accordance wi<br>alations notified there | s Technologies<br>th the provisions<br>under and for no |
| 2 | <ul> <li>Authenticate<br/>through Aad<br/>uploaded or</li> </ul>                 | my Aadhaar /<br>haar based e-K<br>r generated ag                       | Virtual ID through<br>YC services of UII<br>preement / docum  | OTP or Biometric for<br>DAI and use my Pho<br>ment for/with SureP      | or authenticating my<br>oto and Demographic<br>Pass Technologies P   | dentity through the<br>details (Name, Gen<br>rivate Limited .     | Aadhaar Authentic<br>der, Date of Birth                       | ation system for obta<br>and Address) <b>digit</b>                       | aining my e-KYC<br>ally signing of                      |
| 3 | I understand<br>Technologies                                                     | that Security<br>Limited and the                                       | and confidentiality<br>data will be stored                    | of personal identity<br>d by Protean eGov Te                           | v data provided, for<br>chnologies Limited till                      | the purpose of Aadh<br>such time as mentior                       | aar based authen<br>ied in guidelines fr                      | tication is ensured to<br>om UIDAI from time to                          | by Protean eGov<br>to time.                             |
|   |                                                                                  |                                                                        |                                                               | VID/Aadha                                                              | ar:                                                                  | 8                                                                 |                                                               |                                                                          |                                                         |
|   |                                                                                  |                                                                        |                                                               | s                                                                      |                                                                      | CEL                                                               |                                                               |                                                                          |                                                         |
|   |                                                                                  |                                                                        |                                                               |                                                                        |                                                                      |                                                                   |                                                               |                                                                          |                                                         |

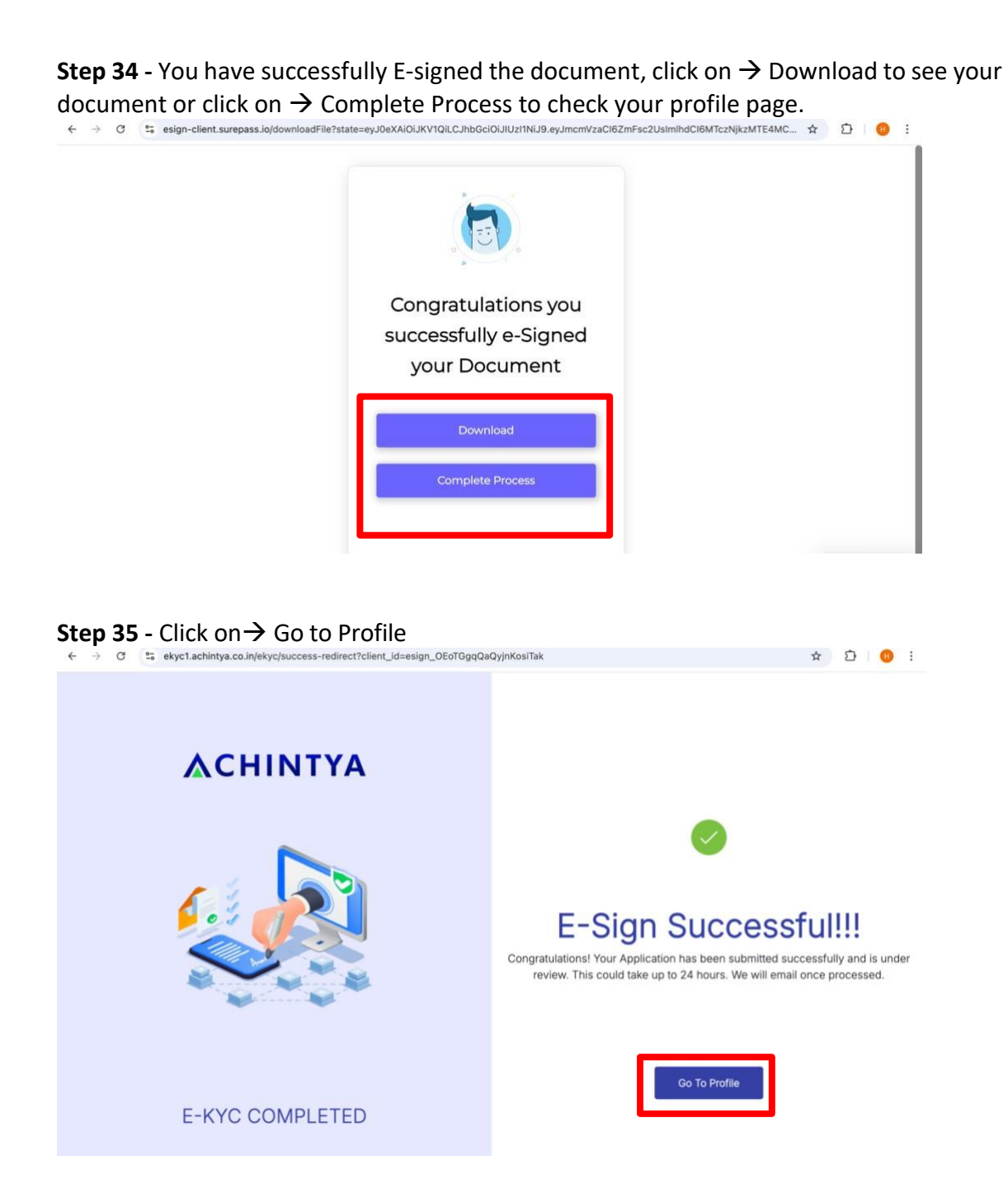

You have successfully completed the E-KYC process. Your application will be reviewed by our team and you will receive a mail once processed.